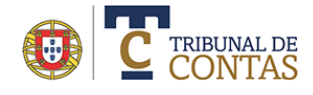

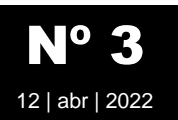

# Gestão de Utilizadores na Plataforma eContas

A gestão de utilizadores na nova Plataforma *e***Contas** é da responsabilidade da entidade. Os utilizadores com permissões para gerirem podem criar, modificar, suspender, submeter documentos, etc.

# Passo 1 – Aceder á plataforma eContas

Para gerir utilizadores deve aceder á Plataforma eContas com as credencias que lhe foram atribuídas. O acesso a esta funcionalidade só está disponível para determinados perfis de utilizadores previamente validados pelo TC.

# Passo 2 – Gestão de Utilizadores

A gestão de utilizadores está disponível no menu Entidade | Gestão de utilizadores.

|                                                                 |                                       | 0 * 8 |
|-----------------------------------------------------------------|---------------------------------------|-------|
| GERAL FISCALIZAÇÃO PRÉVIA FISCALIZAÇÃO CONCOMITANTE CONTAS MECP | ENTIDADE CONTACTOS                    |       |
| INFORMAÇÃO GENÉRICA SOBRE A ENTIE                               | GESTÃO DE UTILIZADORES                |       |
|                                                                 | INFORMAÇÃO DETALHADA SOBRE A ENTIDADE |       |

Existem 4 perfis de utilizador que na lista são identificados pelos códigos MAX, U, DC e RS:

| Perfil | Descrição                                               | Gestão de utilizadores  | Chave de entrega                                                                                                    |
|--------|---------------------------------------------------------|-------------------------|----------------------------------------------------------------------------------------------------|
| MAX    | Responsável Máximo                                      | Criar/modificar - 📧 🖸 U | <ul> <li>Image: A set of the set of the</li></ul> |
| U      | Utilizador genérico                                     | ×                       | ×                                                                                                    |
| RS     | Utilizador autorizado – em regime de suplência          | Criar/modificar - 🖸 🛛   | <ul> <li>Image: A set of the set of the</li></ul> |
| DC     | Utilizador autorizado – por delegação de<br>competência | Criar/modificar - U     | <ul> <li>Image: A set of the set of the</li></ul> |

O Responsável Máximo é criado aquando do pedido de registo e este pode criar qualquer perfil de utilizador. Só pode existir um "Utilizador autorizado – em regime de suplência". Para qualquer utilizador criado devem ser anexados documentos que comprovem o seu grau de responsabilidade.

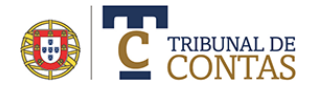

12 |

abr | 2022

| D C                | TRIBUNAL DE<br>CONTAS                             |                                                                     |                                           |                          | A MUNICÍPIO DE ÉVORA                              | CMEVORA                          | 0 希 🔇                                             |
|--------------------|---------------------------------------------------|---------------------------------------------------------------------|-------------------------------------------|--------------------------|---------------------------------------------------|----------------------------------|---------------------------------------------------|
| GERAL              | FISCALIZAÇÃO PRÉVIA                               | FISCALIZAÇÃO CONCOMITANTE                                           | CONTAS MECP                               | ENTIDADE                 | CONTACTOS                                         |                                  |                                                   |
| EST                | ÃO DE UTIL                                        | IZADORES                                                            |                                           |                          |                                                   |                                  |                                                   |
|                    |                                                   |                                                                     |                                           |                          |                                                   |                                  |                                                   |
| Nesta á            | área pode gerir os utiliza                        | adores dos serviços online do To                                    | IC, nomeadamente                          | requerer o               | acesso para novos utiliz                          | adores (opção                    | "Novo utilizador")                                |
| importa<br>respons | ar declarações, alterar<br>sável máximo pode alte | os dados e/ou perfis de utiliza<br>erar os seus dados. Qualquer alt | dores já registados<br>eração no acesso á | ou proced<br>s áreas e p | er ao respetivo cancela<br>ermissões pelo respons | amento (opção<br>sável máximo te | " <b>Apagar</b> "). Se é c<br>erão impacto direto |
| nos res            | tantes utilizadores (Ex. o                        | desativar uma área inibirá todos                                    | os utilizadores)                          |                          |                                                   |                                  |                                                   |
| lovo utiliz        | zador Dados pessoais                              |                                                                     |                                           |                          |                                                   | Opções de                        | pesquisa Declaraçô                                |
| STA DE             | UTILIZADORES                                      |                                                                     |                                           |                          |                                                   |                                  |                                                   |
| ŧ                  | Utiliz                                            | ador                                                                | Email                                     |                          | Data de registo                                   | Estad                            | ło                                                |
| MAX                | Carla AB                                          |                                                                     | _                                         |                          | 2022-03-08                                        | Ativ                             | o Opções                                          |
| DC                 | Francisco Tomás                                   |                                                                     |                                           |                          | 2022-03-15                                        | Ativ                             | o Opções                                          |
| U                  | Joaao Maria                                       |                                                                     | or                                        | n                        | 2022-04-07                                        | Novo utilizado                   | or Opções                                         |
| U                  | Joed Caerdoso                                     |                                                                     |                                           |                          | 2022-04-05                                        | Ativ                             | o Opções                                          |
| DC                 | Luísa Maria do Carmo                              | o Pereira                                                           |                                           |                          | 2022-04-06                                        | Ativ                             | o Opções                                          |
| RS                 | Rita Maria Duarte                                 |                                                                     |                                           |                          | 2022-03-15                                        | Ativ                             | o Opções                                          |
| DC                 | Tomás Alexandre Cos                               | sta Belchior                                                        |                                           |                          | 2022-03-15                                        | Ativ                             | o Opções                                          |
| LEGEN              | DA                                                |                                                                     |                                           |                          |                                                   |                                  |                                                   |
| _                  |                                                   |                                                                     |                                           |                          |                                                   | ~                                |                                                   |

As opções apresentadas dependem do perfil/permissões do utilizador.

# **Opções disponíveis**

#### Novo utilizador

Permite criar um novo utilizador na Plataforma eContas. Qualquer registo criado (ou modificado em determinadas situações) será sempre aprovado pelo TC.

| Novo utilizador Dados pessoais                       |   |
|------------------------------------------------------|---|
| Utilizador genérico                                  |   |
| Utilizador autorizado – em regime de suplência       |   |
| Utilizador autorizado – por delegação de competência | 2 |

Selecione a opção **Novo Utilizador**: A partir da lista apresentada, selecione o perfil de utilizador que pretende criar.

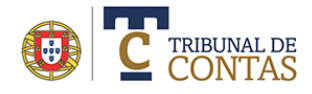

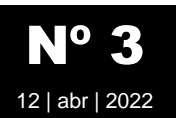

## Opções de pesquisa

Quando selecionada apresenta um formulário que permite uma pesquisa mais apurada dos utilizadores (pesquisa por nome ou email, por perfil, etc).

| Novo utilizador Dados pessoais |         | Opções de pesquisa Declarações      |
|--------------------------------|---------|-------------------------------------|
| LISTA DE UTILIZADORES          |         |                                     |
| Selecione o campo a pesquisar  |         |                                     |
| Nome do utilizador 🗢           |         | Qualquer posição 🗢 Pesquisar Limpar |
| Ativos/Inativos/Pendentes      | Perfil  | Data de registo                     |
| Todos                          | ◆ Todos | <b>\$</b>                           |
|                                |         |                                     |

## Dados Pessoais

Opção disponível apenas para o utilizador que está identificado na Plataforma, apresenta uma lista detalhada de todos os parâmetros registados.

|                     | Imprimir Cancelar   |
|---------------------|---------------------|
| DADOS PESSOAIS      |                     |
| Identificação:      | cmevora             |
| NIF:                | 126578427           |
| Perfil:             | Responsável Máximo  |
| Data início:        | 2022-03-10          |
| Data fim:           |                     |
| Estado:             | Ativo               |
| Nome:               | Carla A8            |
| Cargo/função:       | Presidente da Junta |
| Morada:             | Av EUA              |
| Código Postal:      | 1700-170            |
| Localidade:         | Lisboa              |
| Email profissional: | c ````@gmail.com    |
| Telefone:           |                     |

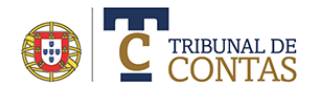

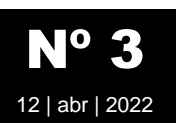

## Declarações

Esta opção só está disponível para o Responsável Máximo e Utilizador autorizado em regime de suplência. Permite anexar documentos que sejam exigidos pelo TC.

| -CI           | arações                                                                        |                                                                                               |                                                         | Carla AB (cr                                                     |
|---------------|--------------------------------------------------------------------------------|-----------------------------------------------------------------------------------------------|---------------------------------------------------------|------------------------------------------------------------------|
| Ad<br>Par     | icione o(s) ficheiro(s) a anexar a<br>a terminar, selecione a opção " <b>A</b> | través da opção " <b>Selecionar ficheiro(s)</b> " e, em seguida, esco<br>Anexar ficheiro(s)". | olha uma opção da lista exibida p                       | oara a <b>Descrição do fich</b>                                  |
|               |                                                                                |                                                                                               |                                                         | C                                                                |
|               |                                                                                |                                                                                               |                                                         |                                                                  |
| Sel           | ecionar ficheiro(s)                                                            | 5                                                                                             | <i>c</i> · · ·                                          | <b>D</b> . ~                                                     |
| el<br>#       | ecionar ficheiro(s)<br>Ficheiro                                                | Descrição                                                                                     | Criado em                                               | Dimensão                                                         |
| iel<br>#      | ecionar ficheiro(s)<br>Ficheiro<br>Declaracao_Aceitacao.pdf                    | <b>Descrição</b><br>Declaração de Aceitação                                                   | <b>Criado em</b><br>11/03/2022 13:48:24                 | Dimensão<br>251406 Ve                                            |
| <b>#</b><br>1 | Ficheiro<br>Ficheiro<br>Declaracao_Aceitacao.pdf<br>despacho.pdf               | <b>Descrição</b><br>Declaração de Aceitação<br>Despacho/deliberação de nomeação no cargo      | Criado em<br>11/03/2022 13:48:24<br>08/03/2022 15:12:30 | Dimensão           251406         Ve           184264         Ve |

### Opções do menu contextual

Associado a cada utilizador existe um conjunto de opções que permitem a execução de múltiplas funções. O botão "Opções" apresenta ma lista que pode variar em função do perfil ou estado do utilizador.

| STA DE | UTILIZADORES                   |       |                 |                 |                         |
|--------|--------------------------------|-------|-----------------|-----------------|-------------------------|
| ,      | Utilizador                     | Email | Data de registo | Estado          |                         |
| MAX    | Carla AB                       |       | 2022-03-08      | Ativo           | Opções 🝷                |
| ĸ      | Francisco Tomás                |       | 2022-03-15      | Ativo           | Editar                  |
| ۵      | Joaao Maria                    |       | 2022-04-07      | Novo utilizador | Cancelar                |
| ۵      | Joed Caerdoso                  |       | 2022-04-05      | Ativo           | Definição               |
| œ      | Luísa Maria do Carmo Pereira   |       | 2022-04-06      | Ativo           | Esqueci-m               |
| RS     | Rita Maria Duarte              |       | 2022-03-15      | Ativo           | Alterar pa<br>Repor reg |
| R      | Tomás Alexandre Costa Belchior |       | 2022-03-15      | Ativo           | Opções -                |

- **Editar** (ou duplo clique na linha) Abre o registo em modo de edição. Apena os utilizadores autorizados podem editar registos de outros utilizadores.
- **Cancelar** Apaga definitivamente o utilizador. O processo é irreversível
- Alterar para Inativo/Ativo Permite mudar o estado do registo do utilizador. Um utilizador no estado Inativo (não é apagado) deixa de ter permissões para aceder à Plataforma. Desta forma, podem-se "desativar" utilizadores temporariamente.
- Anexar Documentos Permite associar ao utilizador documentos exigidos pelo TC.
- Definição das Credencias de Acesso (email) Envia um Email ao utilizador com um link para alterar as credencias
- **Repor registo anterior** Sempre que é alterado o perfil do utilizador (Ex. de "*Utilizador Genérico*" para "*Utilizador autorizado por delegação de competência*") o registo passa ao estado Pendente até que o

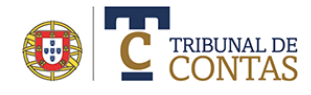

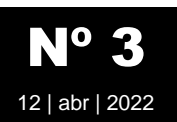

TC avalie o pedido. Caso se cancelar o processo esta opção repõe os dados anteriores ao pedido. Um registo no estado pendentes não pode ser editado.

| Estado            | Descrição                                                                                                    |
|-------------------|----------------------------------------------------------------------------------------------------|
| Ativo             | Utilizador no estado ativo. Pode aceder à plataforma e às áreas permitidas. O estado pode ser alterado para Inativo.                                                                                                    |
| Inativo           | Utilizador no estado inativo. Não pode aceder à plataforma. O estado pode ser alterado para Ativo.                                                                                                    |
| Pendente          | Utilizador no estado Pendente. Foram feitas alterações ao registo que implicam a aprovação do TC. Um utilizador neste estado não pode aceder à plataforma. O registo não pode ser alterado.                                                                                                    |
| Novo utilizador   | Pedido de criação de um novo utilizador. Aguarda a aprovação pelo TC. Um utilizador neste estado não pode aceder à plataforma. O registo não pode ser alterado.                                                                                                    |
| Utilizador aceite | Pedido de criação de um novo utilizador aceite pelo TC. O utilizador neste estado pode aceder à plataforma (o estado mudará automaticamente para o estado Ativo após o primeiro acesso à plataforma).                                                                                                    |
| Não aceite        | Pedido de criação de um novo utilizador não aceite pelo TC. O utilizador neste estado não pode aceder<br>à plataforma. No caso dos utilizadores não aceites, é possível re-editar o registo e submeter novos novo<br>pedido. No botão <b>Opções</b> associado ao utilizador, selecionar a opção " <b>Repetir pedido de novo<br/>utilizador</b> ". Devem ser feitas as correções necessárias e verificar se os documentos anexos estão em<br>conformidade. |